# 国立国会図書館 令和2年度法令・議会・官庁資料研修

## テスト接続登録方法

国立国会図書館では、<u>令和 2 年度法令・議会・官庁資料研修</u>を Web 会議システム (Cisco Webex Events) を用いたオンライン形式で開催します。

研修申込に先立って研修受講の環境をご確認いただくために、Cisco Webex Events のテスト接続日を設けます。申込前にテスト接続を行い、研修受講環境をご確認いただきますようお願いいたします。

- ※各回とも10:00~16:00 にテスト用の音声およびスライドを流しています。当日は時間内のご都合の良いタイミングでアクセスをして、音声や映像を問題なく受信できるかどうかをご確認いただきます。所要時間は10分程度です。
- ※本資料では PC から申し込む場合の操作をご案内しています。タブレット、スマートフォン をご利用の場合、操作画面が異なる場合があります。
- ※PC の推奨環境については、以下の URL を参照してください。 <u>https://help.webex.com/ja-jp/nki3xrq/Webex-Meetings-Suite-System-Requirements</u>

### <u>テスト接続に登録する</u>

- テスト接続の日程は<u>令和 2 年度法令・議会・官庁資料研修のホームページ</u>に記載しています。
  ご都合の良い回の「登録」リンクを押下してください。
- Web 会議システム(Cisco Webex Events)のサイトへ遷移します。 画面の「登録」をクリックしてください。

| cisco Webe                                                            | x                                                     |                          |                |                     |          |
|-----------------------------------------------------------------------|-------------------------------------------------------|--------------------------|----------------|---------------------|----------|
| イベント情<br>10:00-16                                                     | 请報: 国立国会図書館<br>:00                                    | 令和2年度法令・議会・官庁資料研修        | テスト接続          | 第1回:11/26           | 0        |
| このイベントに参                                                              | り加するには登録が必要です。ま                                       | だ登録が済んでいない場合は今すぐ行ってください。 |                |                     |          |
|                                                                       |                                                       |                          |                |                     | 日本語:東京時間 |
| イベントの状態:                                                              | 未開始 (登録)                                              |                          | 今すぐイベントに参      | t0                  |          |
| 日時:                                                                   | 2020年11月26日 16:30<br>日本時間 (東京、GMT+09:00)<br>タイムソーンを変更 |                          | このイベントは開始      | されていないため、まだ参加できません。 |          |
| 継続時間:                                                                 | 6時間                                                   |                          | 姓:             |                     |          |
| 詳細:                                                                   | 国立国会図書館 令和2年度法<br>す。                                  | 令・議会・官庁資料研修のテスト接続で       | 名:<br>メールアドレス: |                     |          |
|                                                                       | 日時 第1回:11/26 10:00-1                                  | 16 : 00                  | イベントバスワード      | :                   |          |
| このイベントに                                                               | 参加することで Cisco Webex の <u>f</u>                        | ナービス利用規約およびプライバシーボリシ     |                |                     |          |
| このコインフィーにもがよりることとでいたの。Webex のシービス利用規則のよびシフォインシーパリン<br>一に同意したものと見なします。 |                                                       |                          |                | ーデブラウザで参加する NEW!    |          |

③ 登録画面が開きます。

お名前、メールアドレスを登録し、左下の「送信」をクリックしてください。

| cisco Webex                                                    |                                                        |                                                                                |
|----------------------------------------------------------------|--------------------------------------------------------|--------------------------------------------------------------------------------|
| 国立国会図書館 令和2年度法令・副<br>イベントに登録するにはこのフォームに入力してくださ<br>次の質問にお答えください | 義会・官庁資料研修 テスト接続 第1回:<br>ハ、アスタリスク(1)のパいた項目は、必ず入力してください。 | : 11/26 10:00-16:00への登録                                                        |
| ・姓:<br>・メールアドレス:<br>・メールアドレスの同始語:                              |                                                        |                                                                                |
|                                                                |                                                        | 2020 Cisco and/or its affisites. All rights reserved. プライバシーステートメント   サービスが回復行 |

④ 登録確認の画面が表示されます。

また、Cisco Webex からご指定のメールアドレス宛に、ウェブセミナーへの登録が承認された旨のメールが届きます。

| cisco Webex                                                                                  |                                             |  |
|----------------------------------------------------------------------------------------------|---------------------------------------------|--|
| 登録7確認<br>ご登録頃きありがとうございます。<br>次のイベントに登録されました:国立国会図書館 令和2年度法令・違会・官庁首利研修 テスト接続 第1回:11/26 10:00・ | 有工业切结                                       |  |
| 16:00<br>イベントへの参加方法が記載された確認のメールメッセージが送られてきます。                                                | このイベントにお友達を俗待するには、お友達のメールアド<br>レスを入力してください。 |  |
| イベントは2020年11月26日 東京時間に開始します。<br>時間どおりにイベントに参加してください。<br>京ア                                   | 120                                         |  |

これで、接続テストの登録手続きは完了です。

#### テスト接続をする

Cisco Webex から登録後に届いたメールに記載されている URL にアクセスしてください。 ※テスト接続日の 10:00~16:00 の間、テスト用の音声およびスライドを流しています。当日 はご都合の良い時間帯にアクセスをしてください。

Web 会議システム (Cisco Webex Events) のサイトへ遷移しますので、「姓」、「名」、「メールアドレス」を入力して「今すぐ参加」をクリックしてください。

| cisco Wel                    | bex                                                                |                                    |              |
|------------------------------|--------------------------------------------------------------------|------------------------------------|--------------|
| イベント<br>10 : 00-1<br>このイベントル | 情報: 国立国会図書館 令和2年度法令・議会・官庁資<br>6 : 00<br>- 電機されています。                | 料研修 テスト接続 第1回:11/26                |              |
| 1721000                      | 数: 未開始                                                             | 今ずぐイベントに参加                         | alla - della |
| 日時:                          | 2020年11月26日 16:30<br>日本時間 (東京、GMT+09:00)<br>タイムソーンを変更              |                                    |              |
| 継続時間:                        | 6 時間                                                               | 姓: 国会                              |              |
| 詳細:                          | 国立国会図書館 令和2年底法令・議会・宮庁資料研修のテスト接続で<br>す。<br>日時 第1回:11/26 10:00-16:00 | 名:<br>メールアドレス:<br>世aning@ndi.go.jp |              |
|                              |                                                                    | ーデブラウザで参加する NE                     | 47           |
| このイベント                       | に参加することで Clsco Webex の <u>サービス利用規約およびプライバシーポリシ</u><br>ものと見なします。    | 新しい Webex ウェブアプリをお試しくだ ?           | C            |

テスト用の音声とスライドの映像を問題なく受信できるかをご確認ください。確認ができた ら、テスト接続は終了です。

### <u>テスト接続後に…</u>

研修参加をご希望の場合は、ホームページをご確認の上、必要事項を記載してお申込みくださ い。

〇 令和2年度法令・議会・官庁資料研修のご案内

https://www.ndl.go.jp/jp/library/training/guide/ 20201124\_01.html